# **VIC Application Guide**

An application for a printed Veteran ID Card that helps Veterans receive discounts at retailers.

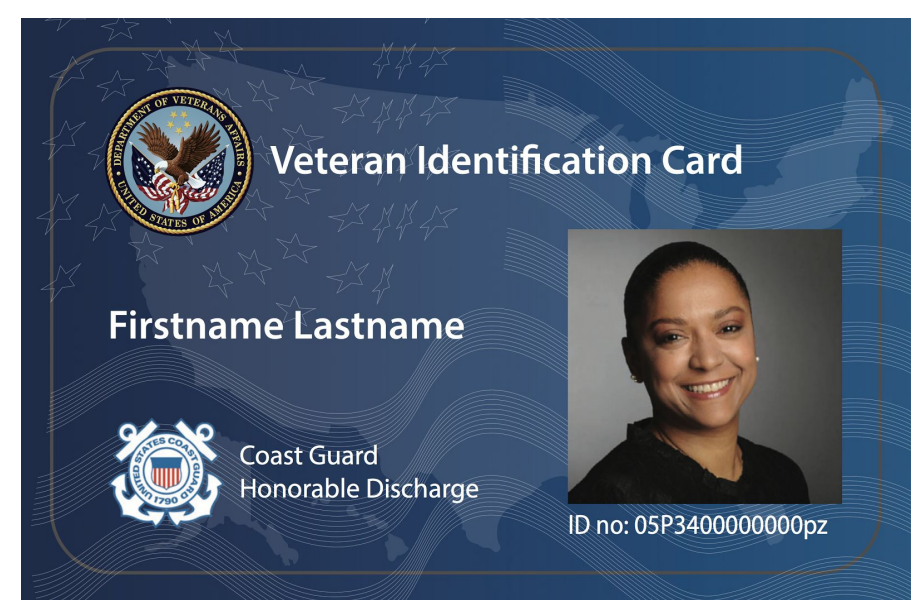

Note: The print design is not final

# Who can access it?

Technically, anyone who visits Vets.gov can access this tool. But it's meant to be used only by Veterans. Ideally a Veteran logs in and finishes the identify verification before using the tool, but they can also use the tool without logging in. Both scenarios are described in detail in the sections below.

# How do users navigate to it on Vets.gov?

**Option 1**: Vets.gov >> [user name] >> Account >> Apply for a Veteran ID Card

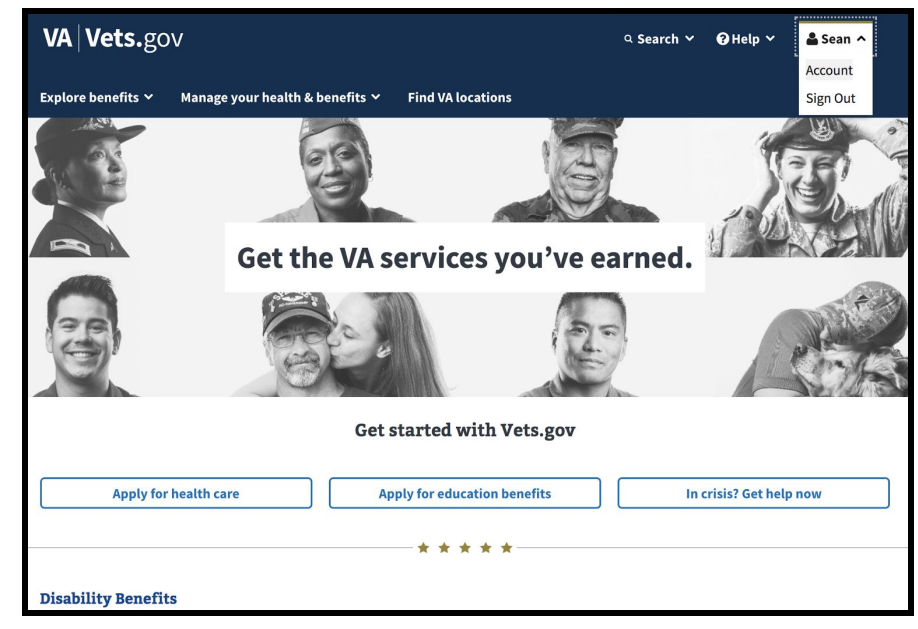

[Step 1]

| Your Account                                     |
|--------------------------------------------------|
| Services                                         |
| Apply for health care                            |
| Apply for Education Benefits                     |
| Refill your prescription                         |
| Message your health care team                    |
| Get your VA health records                       |
| Check your claim and appeal status               |
| Get your Post-9/11 GI Bill statement of benefits |
| Apply for a Veteran ID Card                      |

[Step 2]

**Option 2**: Vets.gov >> Footer (Popular on Vets.gov) >> Apply for Printed Veteran ID Card

| i                                               | I CHISTON DETICITES                                                                                                    |                                    |                                             |  |  |  |  |
|-------------------------------------------------|----------------------------------------------------------------------------------------------------|------------------------------------|---------------------------------------------|--|--|--|--|
|                                                 | - provide the second second seco |                                    |                                             |  |  |  |  |
|                                                 |                                                                                                    |                                    |                                             |  |  |  |  |
|                                                 | Burials and Memorials                                                                                                    |                                    |                                             |  |  |  |  |
|                                                 | Get help planning a burial or memorial service, and find out how to get survivor and dependent                                                                                                    |                                    |                                             |  |  |  |  |
|                                                 | benefits.                                                                                                    |                                    |                                             |  |  |  |  |
|                                                 |                                                                                                    |                                    |                                             |  |  |  |  |
|                                                 |                                                                                                    |                                    |                                             |  |  |  |  |
|                                                 | Services and Benefits                                                                                                    | Popular on Vets.gov                | Contact                                     |  |  |  |  |
|                                                 | Disability Benefits                                                                                                    | Apply for Printed Veteran ID Card  | Find nearby VA locations                    |  |  |  |  |
|                                                 | Health Care Benefits                                                                                                    | Apply for health care              | Call the Vets.gov Help Desk                 |  |  |  |  |
|                                                 | Education Benefits                                                                                                    | Apply for education benefits       | <u>1-855-574-7286</u>                       |  |  |  |  |
|                                                 | Housing Assistance                                                                                                    | Check your claim and appeal status | TTY: <u>1-800-877-8339</u>                  |  |  |  |  |
|                                                 | Indusing Assistance                                                                                                    | Check your claim and appear status | Monday – Friday, 8:00 a.m. – 8:00 p.m. (ET) |  |  |  |  |
|                                                 | Careers and Employment                                                                                                    | Education benefits by school       |                                             |  |  |  |  |
|                                                 | Life Insurance                                                                                                    | Refill prescriptions               | Get help from the Veterans Crisis Line      |  |  |  |  |
|                                                 | Pension Benefits                                                                                                    |                                    |                                             |  |  |  |  |
|                                                 | Burials and Memorials                                                                                                    |                                    | New to VA?                                  |  |  |  |  |
|                                                 |                                                                                                    |                                    | Print Out Your VA Welcome Kit               |  |  |  |  |
|                                                 |                                                                                                    |                                    |                                             |  |  |  |  |
|                                                 |                                                                                                    |                                    |                                             |  |  |  |  |
|                                                 |                                                                                                    |                                    |                                             |  |  |  |  |
|                                                 |                                                                                                    |                                    |                                             |  |  |  |  |
|                                                 |                                                                                                    |                                    |                                             |  |  |  |  |
|                                                 | Vets.gov.Playbook   inspector/General   Accessibility   Privacy   USA.gov VA   🔯 of Vermina Atlans                                                                                                    |                                    |                                             |  |  |  |  |
|                                                 |                                                                                                    |                                    |                                             |  |  |  |  |
|                                                 | A new way to give us feedback                                                                                                    |                                    |                                             |  |  |  |  |
|                                                 | Check back soon to share your feedback on what you'd like to see on Vets zov.                                                                                                    |                                    |                                             |  |  |  |  |
| https://dev.vets.gov/veteran-id-card/how-to-get | https://dev.vets.gov/vetram-id-card/how-to-get                                                                                                    |                                    |                                             |  |  |  |  |

# What does it look like, and how does it work?

**Page 1 - Introduction**: Before starting the application, users are asked to acquire the appropriate documents/digital files and presented the details on the different ways to apply (authenticated vs. anonymous).

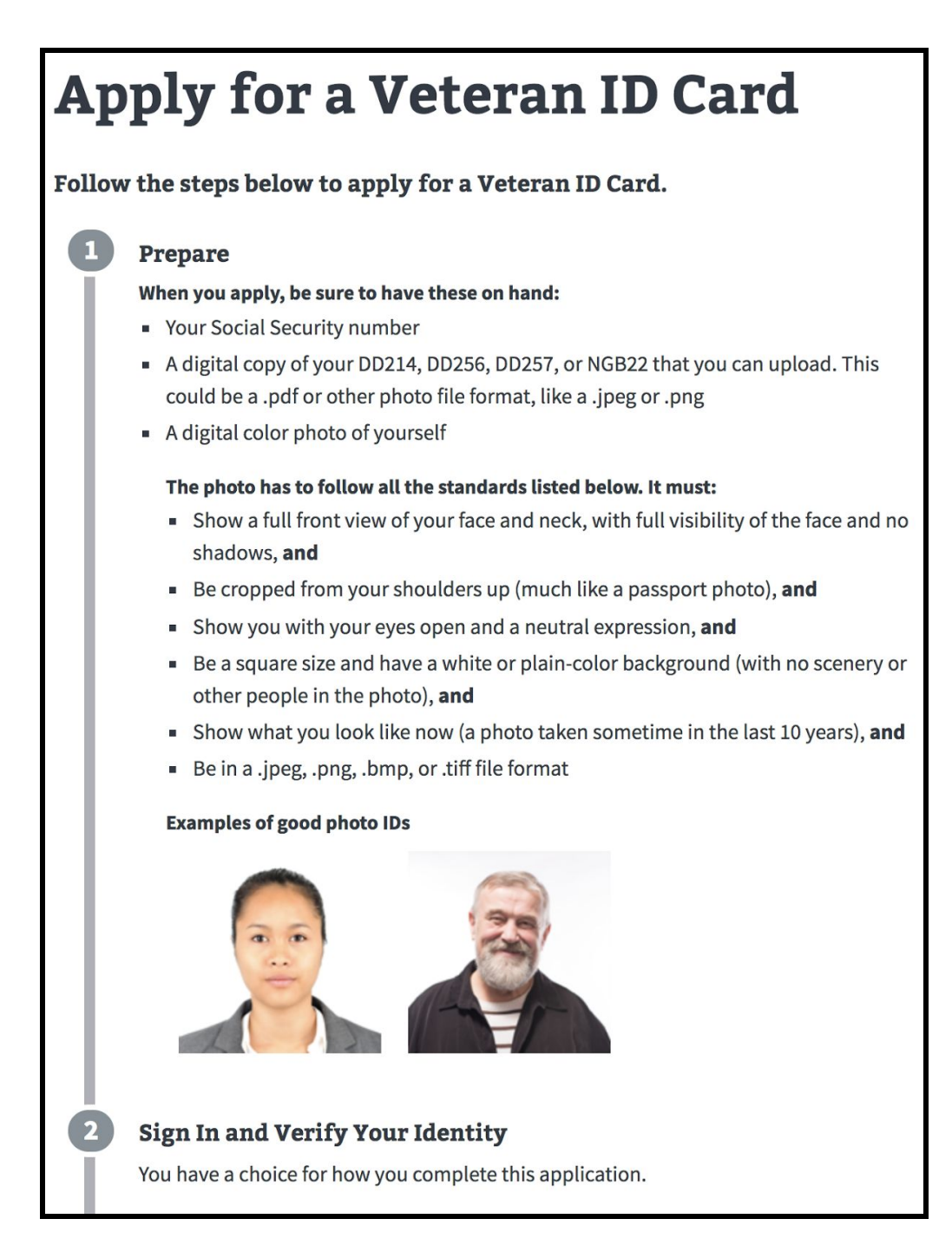

# Page 2 - Veteran Information:

Note\* if the user has logged in, some of their information may be prefilled

| First name (*Required)                                                                  |  |  |  |  |
|-----------------------------------------------------------------------------------------|--|--|--|--|
|                                                                                         |  |  |  |  |
|                                                                                         |  |  |  |  |
| Middle name                                                                             |  |  |  |  |
|                                                                                         |  |  |  |  |
| Last name (*Required)                                                                   |  |  |  |  |
|                                                                                         |  |  |  |  |
|                                                                                         |  |  |  |  |
| Suffix                                                                                  |  |  |  |  |
| \$                                                                                      |  |  |  |  |
| Conden (*Derwined)                                                                      |  |  |  |  |
| Gender ("Required)                                                                      |  |  |  |  |
| Female                                                                                  |  |  |  |  |
| O Male                                                                                  |  |  |  |  |
| Social Security number (*Required)                                                      |  |  |  |  |
|                                                                                         |  |  |  |  |
|                                                                                         |  |  |  |  |
| Date of birth (*Required)                                                               |  |  |  |  |
| Month Day Year                                                                          |  |  |  |  |
| ★ ↓                                                                                     |  |  |  |  |
|                                                                                         |  |  |  |  |
| Branch of service (*Required)                                                           |  |  |  |  |
| If you have more than one branch of service, choose the one you want represented on the |  |  |  |  |
| Veteran ID Card.                                                                        |  |  |  |  |
| \$                                                                                      |  |  |  |  |
|                                                                                         |  |  |  |  |
| « Back Continue »                                                                       |  |  |  |  |

# Page 3 & 4 - Contact Information:

Note\* if the user has logged in, their address may be prefilled

| Address                 |
|-------------------------|
| Country (*Required)     |
| United States 🗢         |
| Street (*Required)      |
|                         |
| Line 2                  |
|                         |
| City (*Required)        |
|                         |
| State (*Required)       |
| \$                      |
| Postal code (*Required) |

| Email address (*Required)              |
|----------------------------------------|
|                                        |
| Re-enter email address (*Required)     |
|                                        |
| Phone number                           |
| « Back Continue »                      |
| Save and finish this application later |

### Page 5 - Photo Upload & Cropping

#### What makes a good photo?

To meet the requirements for a Veteran ID Card, your photo should follow the guidance listed below. It must:

- Show a full front view of your face and neck, (with no hat, head covering, or headphones covering or casting shadows on your hairline or face), and
- Be cropped from your shoulders up (much like a passport photo), and
- Show you with your eyes open and a neutral expression, and
- Be a square size and have a white or plain-color background (with no scenery or other people in the photo)
- Be uploaded as a .jpeg, .png, .bmp, or .tiff file

#### **Examples of good ID photos**

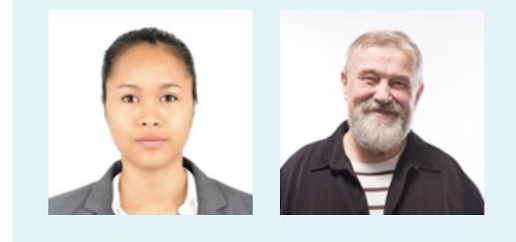

#### Upload a digital photo (\*Required)

| Step 1 of 2: Upload a digital photo.                                 |  |  |  |  |  |
|----------------------------------------------------------------------|--|--|--|--|--|
| Drag and drop your image into the square or click the upload button. |  |  |  |  |  |
| YOUR PHOTO GOES HERE                                                 |  |  |  |  |  |
| Upload Your Photo<br>Screen reader friendly photo upload tool        |  |  |  |  |  |

#### After photo is uploaded into cropper

#### Upload a digital photo (\*Required)

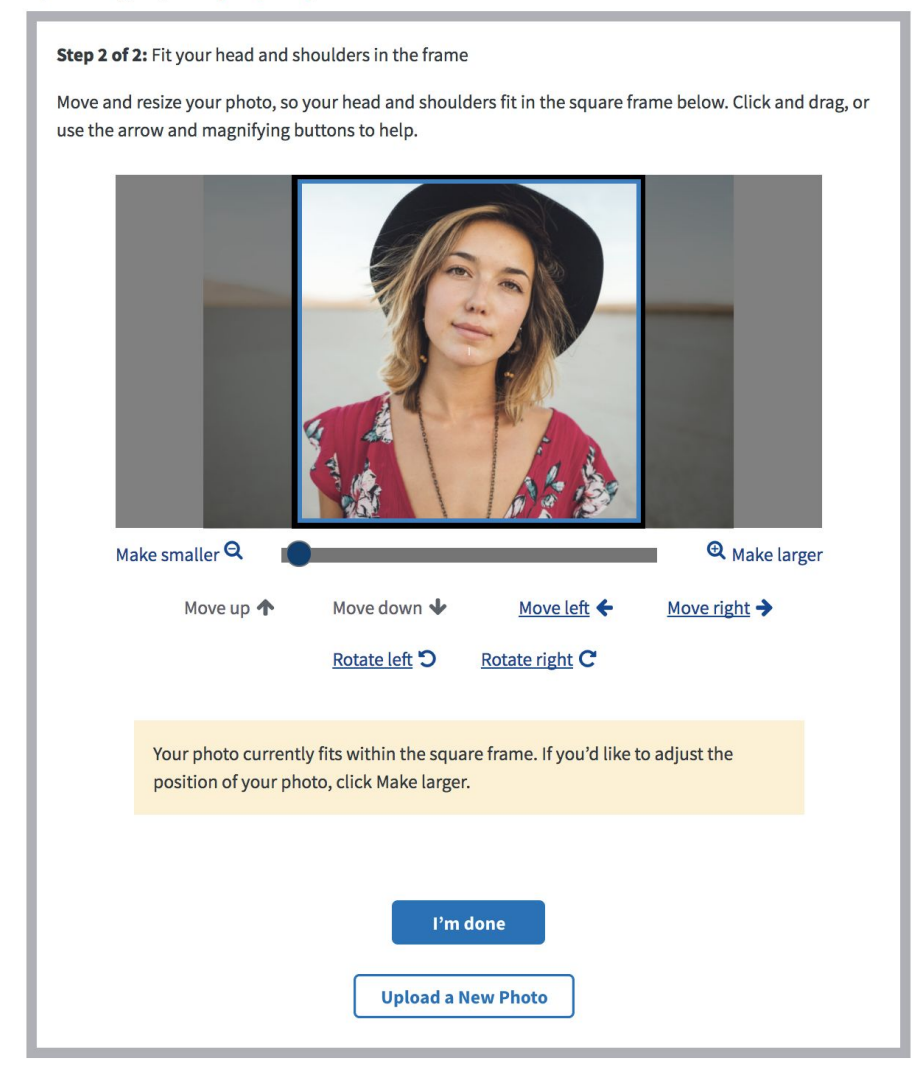

#### Other warnings with Photo Cropper

1. User reached the edge of the photo

You have reached the edge of your photo and can't move it any farther down. To continue to edit your photo, click on the other arrows to move it or to make it larger.

2. User zoomed in too much

If you zoom in this close, your ID photo will be less clear.

### After cropping the photo

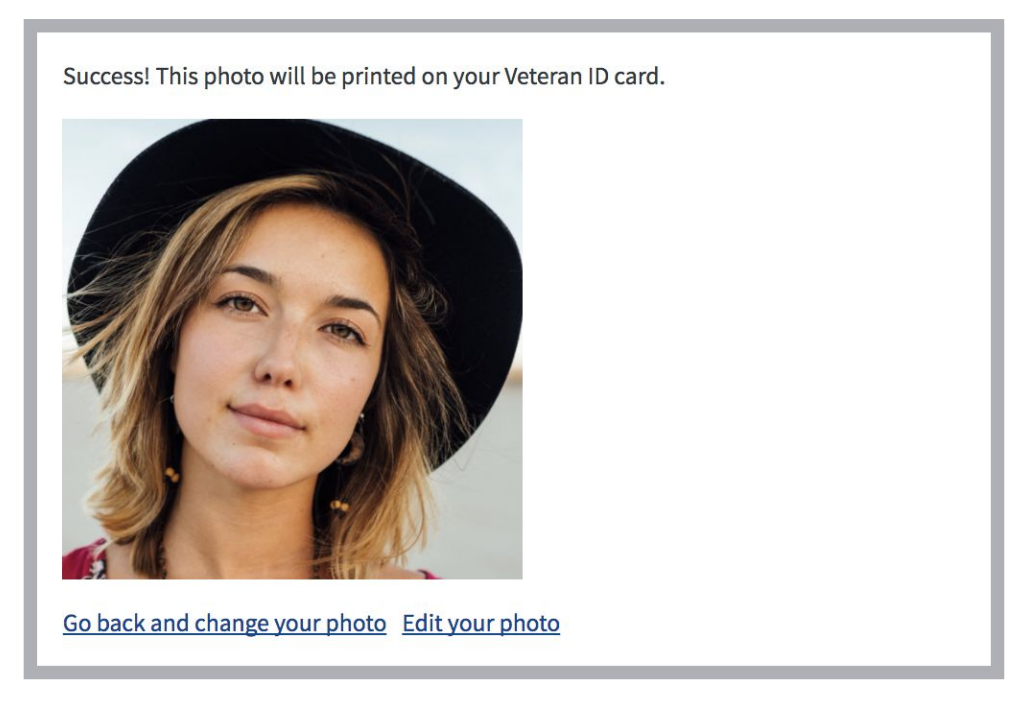

Users can go back and change their photo or edit the photo they've already uploaded by clicking on those two links underneath the cropped photo.

### Page 6 - Discharge Document Upload

\*Necessary if the user:

- Can't be found in MVI
- Is in MVI, but VA can't find their discharge status
- Is not logged with identity verification in Vets.gov

→Full list of discharge documents here: <u>https://www.cem.va.gov/hmm/discharge\_documents.asp</u>

| 3 of 4 Document Upload                                                                                                    |  |  |  |  |
|----------------------------------------------------------------------------------------------------|--|--|--|--|
| Please upload a copy of your military discharge papers, for example, a DD214, DD256, DD257, or NGB22, to verify that you were honorably discharged. |  |  |  |  |
| If you have more than one discharge document, please upload the one with the highest character of discharge.                                        |  |  |  |  |
| If you don't have a digital copy of your discharge document, you can scan or take a photo of it and then upload it to your computer or phone.       |  |  |  |  |
| File types you can upload: .jpg, .pdf, or .png<br>Maximum file size: (TBD)                                                                          |  |  |  |  |
| Upload your discharge document (*Required)                                                                                                    |  |  |  |  |
| Upload your discharge document                                                                                                    |  |  |  |  |
|                                                                                                    |  |  |  |  |
| « Back Continue »                                                                                                    |  |  |  |  |

## Page 7 - Review & Submit

| 4 of 4 Review Application                                                                                                    |             |  |  |  |
|----------------------------------------------------------------------------------------------------|-------------|--|--|--|
| Veteran Information                                                                                                    | -           |  |  |  |
|                                                                                                    | Edit        |  |  |  |
| First name                                                                                                    | Austin      |  |  |  |
| Middle name                                                                                                    |             |  |  |  |
| Last name                                                                                                    | Buckets     |  |  |  |
| Suffix                                                                                                    |             |  |  |  |
| Gender                                                                                                    | Male        |  |  |  |
| Social Security number                                                                                                    | 321-22-1232 |  |  |  |
| Date of birth                                                                                                    | 02/07/1980  |  |  |  |
| Branch of service<br>If you have more than one branch of service, choose<br>the one you want represented on the Veteran ID<br>Card.                                                                                 | Coast Guard |  |  |  |
| Contact Information                                                                                                    | +           |  |  |  |
| Documents                                                                                                    | +           |  |  |  |
| <b>Note:</b> According to federal law, there are criminal penalties, including a fine and/or mprisonment for up to 5 years, for withholding information or for providing incorrect nformation. (See 18 U.S.C. 1001) |             |  |  |  |
| I have read and accept the <u>privacy policy</u> *                                                                                                    |             |  |  |  |
| « Back Submit Application                                                                                                    |             |  |  |  |

### Page 8 - Confirmation

We've received your application. Thank you for applying for a Veteran ID Card. We process applications and print cards in the order we receive them.

# What happens after I apply?

We'll review your application to verify your eligibility. If you're eligible for a Veteran ID Card, you should receive your card by mail in about 60 days.

We'll send you emails updating you on the status of your application. You can also print this page for your records.

To be eligible for a Veteran ID Card, you must have separated under honorable conditions. If you have an other than honorable discharge, you can apply for an upgrade or correction. Find out how to apply for a discharge upgrade.

You can use any of these forms of ID to get the same business and restaurant discounts while you wait for your card:

- A Veteran Health Identification Card (VHIC)
- A Department of Defense (DoD) Identification Card—either a Common Access Card (CAC) or a Uniformed Services ID Card
- A Veterans Proof of Service Letter or Card

#### Veteran ID Card claim

for Jenkin Buckets

Confirmation number 500350000018NdTAAU

Date received Feb. 9, 2018

#### Need help?

If you have questions, call <u>1-855-673-4357</u>, Monday – Friday, 8:00 a.m. – 8:00 p.m. (ET). For Telecommunication Relay Services, dial <u>711</u>.

Go Back to Vets.gov

# What error messages might a user see?

#### **Required Response**

First name (\*Required)

Please provide a response

#### Your photo is too small (less than 350px by 350px)

Upload a digital photo (\*Required)

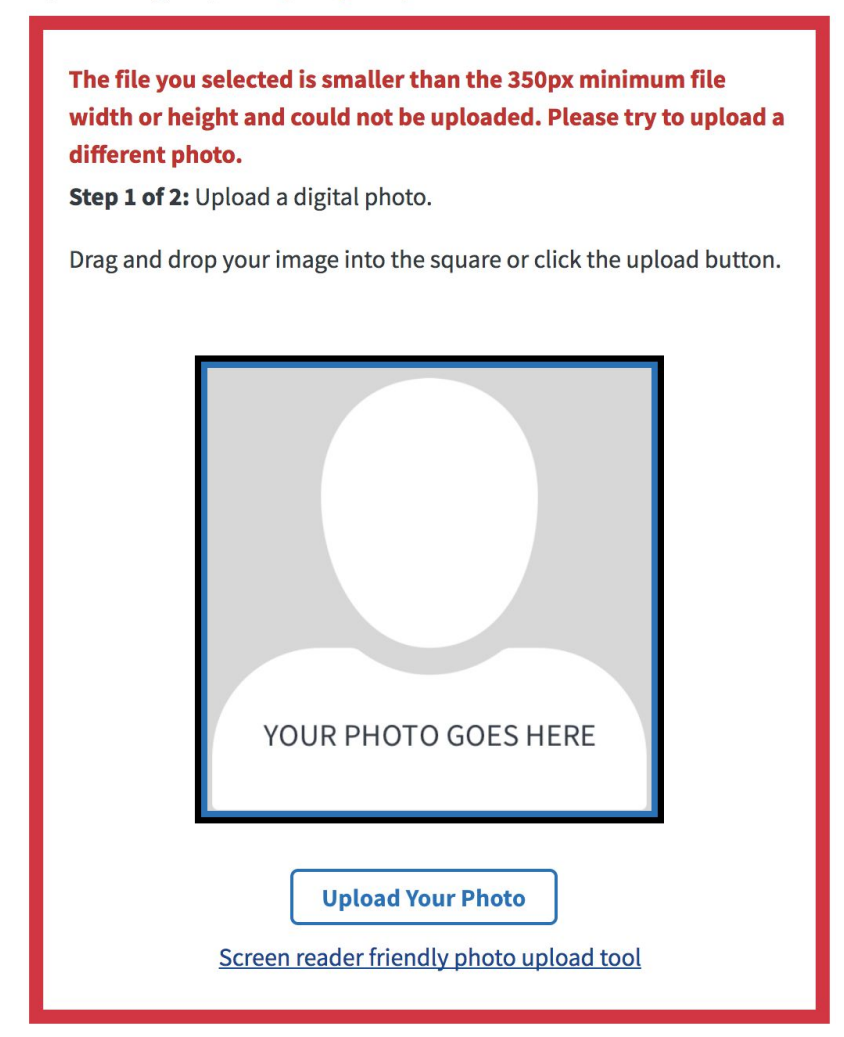

#### Discharge Document file is greater than 25 Megabytes

Upload your discharge document (\*Required)

test\_large\_pdf.pdf
File is too large to be uploaded
Delete file

Add Another